# **e-ortho** Epaule

Manuel utilisateur chirurgien

V 1.1 Mai 2021

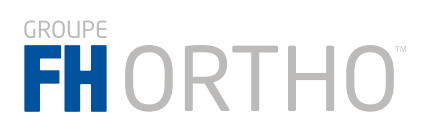

## Aide

# Support

e-ortho@fh-industrie.com

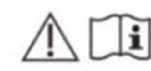

Attention, consulter les documents d'accompagnement

Instructions d'utilisation (EN) (FR) Conditions générales d'utilisation (EN) (FR)

Protocole de scan (EN) (ER) Tutoriels e-Ortho

R only

CAUTION: Federal law restricts this device to sale by or on the order of a physician.

271627 e-ORTHO SHOULDER Version 1.1.1.2405 January 18, 2022

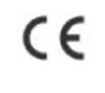

REF

UDI: (01)03661489709067 (10)0101012405 (11)220118

# FH ORTHO

# 

FR, FH ORTHO SAS 3 rue de la Forêt 68990 HEIMSBRUNN - FRANCE Tél. +33 (0)3 89 81 90 92 / Fax : +33 (0)3 89 81 80 11 info@fhortho.com / www.fhortho.com

#### USA, FH ORTHO INC.

4908 N. Elston, Chicago, Illinois 60630 - USA Tel.: +1 (773) 290 1039 / 844-77 FHINC Fax: +1 (708) 667 7618 info-us@fhorthopedics.com / www.fhortho.com

#### UK, FH ORTHO LTD

Unit 1b, Century Park, Valley way Swansea Enterprise Park, Swansea, SA6 8RP - UK Tel.: +44 (0) 1792 464792 Fax: +44 (0) 844 412 7674 customer-servicesUK@fhorthopedics.com www.fhortho.com

#### PL, FH ORTHO POLSKA

UI. Garbary 95/A6, 61-757 Poznan - POLSKA Tel: +48 61 863 81 27 / Fax: +48 61 863 81 28 biuro@implants24.pl www.fhotho.com

#### FABRICANT / MANUFACTURER FRANCE, FH INDUSTRIE

6 rue Nobel Z.I. de Kernevez 29000 QUIMPER - FRANCE Tél. +33 (0)2 98 55 68 95 / Fax : +33 (0)2 98 53 42 13 contact@fh-industrie.com / www.fhortho.com

#### NORME ET RÉGLEMENTATION

Ce produit est conforme aux normes et réglementations principales suivantes :

#### DIRECTIVE

93/42 / CEE amendé par la Directive 2007/47 / CE

#### NORME

ISO 62366 ISO 62304

#### COPYRIGHT

©2021 FH ORTHO. Tous droits réservés. La reproduction ou la transmission de tout ou partie de ce document sans permission écrite de FH Industrie n'est pas autorisée.

#### GARANTIES

Lisez les termes et conditions d'utilisation du logiciel e-Ortho accessible sur le site :

https://e-ortho.fhortho.com

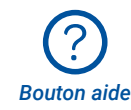

#### MODIFICATION

Les informations fournies dans ce document sont susceptibles d'être modifiées sans avertissement.

# Table des matières

| 1. Introduction                                                            | 4  |
|----------------------------------------------------------------------------|----|
| 2. Description des symboles                                                | 4  |
| 3. Description du produit                                                  | 4  |
| 4. Démarrer e-Ortho                                                        | 6  |
| 5. Créer un compte utilisateur e-Ortho                                     | 6  |
| 5.1. Envoyer une demande de création de compte                             | 6  |
| 5.2. Configurer votre mot de passe                                         | 7  |
| 6. Planifier un cas chirurgical ARROW                                      | 7  |
| 6.2. Préparation par l'équipe e-Ortho de vos données pour la planification | 9  |
| 6.3. Démarrage de la planification chirurgicale                            | 10 |
| 6.4. Informations générales sur l'interface                                | 11 |
| 6.4.1. Montrer/Cacher les objets                                           | 11 |
| 6.4.2. Changer l'orientation du modèle 3D                                  | 11 |
| 6.4.3. Navigation dans les images CT-Scan                                  | 12 |
| 6.4.4. Commentaires                                                        | 12 |
| 6.5. Page 'Anatomie patient'                                               | 13 |
| 6.5.1. Paramètres natifs de l'anatomie du patient                          | 13 |
| 6.5.2. Confirmation des paramètres 2D (transversal and frontal) / 3D       | 14 |
| 6.6. Page de planification Glénoïdienne                                    | 16 |
| 6.6.1. Avertissement Glénoïdien                                            | 18 |
| 6.7. Page de planification des vis                                         | 19 |
| 6.7.1. Avertissement vis                                                   | 19 |
| 6.8. Page de planification Humérale                                        | 20 |
| 6.10. Valider un planning chirurgical                                      |    |
| 6.11. Visualisation mode X-Ray                                             | 22 |
| 6.12. Visualisation de la densité osseuse                                  | 22 |
| 6.13. Gestion des cas B2 (glènes biconcaves)                               | 23 |
| 6.14. Rapport de planification chirurgicale                                | 24 |
| 7. Gestion des cas patients                                                | 25 |
| 7.1. Notification par E-mail                                               | 25 |
| 8. Contactez-nous / Aide                                                   | 26 |
| 9. Résolution des problèmes                                                | 26 |
| 10. Configuration système minimum                                          | 28 |

# 1. Introduction

Ce document est le manuel d'utilisation d'e-ORTHO Epaule, logiciel de planification chirurgicale. Ce document et strictement réservé aux chirurgiens orthopédiques qui souhaitent utiliser e-ORTHO Epaule.

# 2. Description des symboles

| <u>(i)</u>      | <b>Avertissement :</b> ce symbole est utilisé pour avertir l'utilisateur d'un risque potentiel concernant l'utilisation du produit qui pourrait avoir des conséquences pour la sécurité du patient ou de l'utilisateur. |
|-----------------|----------------------------------------------------------------------------------------------------|
| $\underline{(}$ | <b>Recommandation :</b> ce symbole est utilisé pour faire une recommandation à l'utilisateur sur l'utilisation du produit, sans conséquence pour la sécurité du patient ou de l'utilisateur.                            |
| li              | Lire les instructions d'utilisation.                                                                                                    |
|                 | Identification du fabricant.                                                                                                    |
| REF             | Référence produit.                                                                                                    |
| UDI             | Unique device identification/Identifiant unique du dispositif.                                                                                                    |
| ?               | Aide et support.                                                                                                    |

# 3. Description du produit

e-ORTHO Epaule est un logiciel web destiné à être utilisé par les chirurgiens comme outil d'information dans le cadre d'une planification d'une arthroplastie totale de l'épaule de première intention.

e-ORTHO vous permettra de planifier le composant glénoïdien et huméral d'une prothèse Arrow.

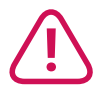

En cas de contre-indication pour la planification du composant huméral, (fracture de la tête humérale par exemple) la planification du composant glénoïdien restera accessible si cela est possible.

e-ORTHO Epaule vous aidera à :

- Comprendre l'anatomie du patient avant la chirurgie.
- Réaliser le positionnement d'implant en 3D et dans l'os du patient (scapula et humérus) en utilisant des repères anatomiques fiables.

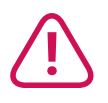

#### Prothèse anatomique d'épaule - Arrow

- Implant glène :
- Glène à cimenter
- Metal-back
  - Embase Metal-Back
  - Insert glénoïdien
  - Vis orthopédiques
- Implant huméral Arrow
- Tige humérale (sans ciment ou cimentée)
- Tête humérale
  - Tête humérale centrée
  - Tête humérale excentrée

#### Prothèse d'épaule inversée - Arrow

- Implant glène :
- Metal-back
- Embase metal-back
  - Glénosphère
- Vis orthopédiques
- Implant huméral Arrow
- Tige humérale (sans ciment ou cimentée)
- Insert huméral

e-ORTHO Epaule est contre indiqué pour les patients tels que :

- Patients sans CT-Scan en accord le protocole e-ORTHO,
- · Patients nécessitant une prothèse de révision,
- Patients contre-indiqués pour une chirurgie de remplacement d'épaule.

L'utilisation d'e-ORTHO avec tout autre implant que ceux spécifiés ci-dessus peut entraîner des résultats indésirables et ceci est strictement interdit par FH ORTHO.

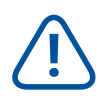

e-ORTHO est fourni comme un outil d'aide à la planification de pose de prothèse d'épaule et les conclusions en résultant ne le sont qu'à titre d'information uniquement. Le choix de la procédure est de la responsabilité du chirurgien. Avant toute intervention chirurgicale, le chirurgien doit évaluer si celle-ci est nécessaire et réalisable pour son patient, basé sur son expérience et sa pratique chirurgicale. e-ORTHO n'est pas destiné à la réalisation d'un diagnostic.

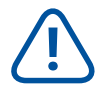

e-ORTHO est un logiciel médical basé sur une interface web, destiné à être utilisé dans un lieu calme et préservant l'anonymat des données personnelles affichées. e-ORTHO n'est pas destiné à être utilisé dans un lieu de forte activité comme les urgences ou les transports. e-ORTHO Epaule est accessible via la page d'accueil disponible sous cette URL : https://e-ortho.fhortho.com

|                          | BIENVENUE                                |
|--------------------------|------------------------------------------|
| Connexion                |                                          |
| Email<br>Mot de<br>passe | Connexion                                |
|                          | Nouvel utilisateur Mot de passe oublié ? |

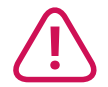

Assurez-vous que vous utilisez Google chrome. (Pour plus d'information sur les spécifications système requises voir Chapitre 10 Configuration système minimum).

# 5. Créer un compte utilisateur e-ORTHO

Vous pouvez créer un compte utilisateur en réalisant les deux étapes suivantes.

#### 5.1. Envoyer une demande de création de compte

Allez à la page d'accueil e-ORTHO et cliquez sur le bouton *Nouvel Utilisateur*, vous serez automatiquement dirigé sur la page *Création Utilisateur*.

| Email*                                                           |                                          |
|------------------------------------------------------------------|------------------------------------------|
| Prénom*                                                          |                                          |
| Nom*                                                             |                                          |
| Titre*                                                           | ×                                        |
| Langue*                                                          | ~                                        |
| Pays de chirurgie*                                               | ~                                        |
| Ville*                                                           |                                          |
| Téléphone                                                        |                                          |
| Je certifie être chirurgien et j'accepte<br>suivantes: (EN) (FR) | e les conditions générales d'utilisation |
| Je souhaite être contacté par mon d                              | stributeur FH-Ortho local.               |

Renseignez vos informations de contact et lisez les termes et conditions d'utilisation en cliquant sur le lien (EN) / (FR) en fonction de votre préférence.

Certifiez que vous êtes un chirurgien orthopédiste et acceptez les termes et conditions en cochant la case.

#### Si vous souhaitez être contacté par un distributeur local de FH ORTHO, veuillez cocher la case correspondante.

Cliquez sur *Créer* pour finaliser la procédure. Vous pouvez maintenant quitter e-ORTHO et configurer votre mot de passe via le lien reçu par mail à l'adresse indiquée.

#### 5.2. Configurer votre mot de passe

Cliquez sur le lien qui vous a été envoyé par mail, vous serez automatiquement redirigé vers la page de configuration du mot de passe ou copiez/collez le lien dans votre navigateur Google Chrome.

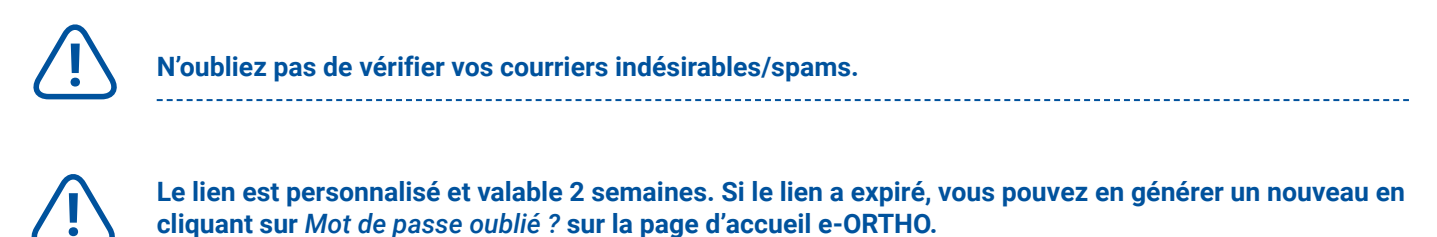

| Email                                          |       | @fh-industrie.com                                  |
|------------------------------------------------|-------|----------------------------------------------------|
| Mot de passe                                   |       |                                                    |
| Confirmation mot de passe                      |       |                                                    |
| Votre mot de passe doit<br>lettre et un nombre | conte | enir au moins 8 caractères et inclure au moins une |

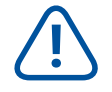

Votre mot de passe doit comporter au moins 8 caractères et inclure au moins une lettre et un chiffre. e-ORTHO Epaule est un dispositif médical, il est donc strictement interdit de partager vos identifiants.

Cliquez sur Valider pour finaliser la création de votre mot de passe. Vous pouvez maintenant quitter e-ORTHO.

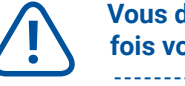

Vous devez attendre notre confirmation d'ouverture de votre compte pour pouvoir utiliser e-ORTHO. Une fois votre compte activé par l'équipe e-ORTHO, vous en serez informé par mail.

# 6. Planifier un cas chirurgical ARROW

Pour planifier un cas avec e-ORTHO, les 3 étapes suivantes doivent être réalisées :

- Création d'un cas patient, (à faire par le chirurgien).
- Préparation des données d'entrée du planning, (à faire par l'équipe e-ORTHO : segmentation et points de repère).
   Veuillez noter que cette étape nécessite l'intervention d'un ingénieur FH-Ortho et que le délai de traitement est de minimum 3 jours ouvrables.
- Planification de la chirurgie (à faire par le chirurgien).

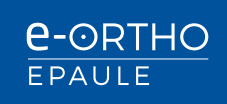

## 6.1. Créer un cas patient

Allez à la page d'accueil e-ORTHO et connectez-vous avec vos identifient pour démarrer e-ORTHO. Vous serez automatiquement dirigés vers votre liste de patients.

| ~ | Filtres : Aucun |            |                    |               |                   |                   |             |        | Suppr                   | imer les filtr    |
|---|-----------------|------------|--------------------|---------------|-------------------|-------------------|-------------|--------|-------------------------|-------------------|
|   | Nom             | Date de O  | Chirurgien         | ID e-Ortho    | Pays de chirurgie | Institut de santé |             | Statut | \$                      |                   |
| 0 | Marie Curie     | 01/05/2021 | Doctor Orthopedics | 60D340678DA02 | France            | Paris             |             |        | CT-Scan téléchargé      |                   |
| ٢ | Albert Einstein | 10/01/2022 | Doctor Orthopedics | 6098E4625EF5C | France            | Paris             |             |        | Planification validée   |                   |
| 0 | Marie Curie B2  | 07/01/2000 | Doctor Orthopedics | 6094E7609C1B6 | France            | Paris             |             |        | Planification validée   |                   |
| 0 | Albert Einstein | 01/01/2021 | Doctor Orthopedics | 603E33DB45926 | France            | Clinique Lyon     |             |        | Prêt pour planification |                   |
| 0 | Albert Einstein | 01/05/2020 | Doctor Orthopedics | SFCA62CA1983A | France            | Paris             | Δ           |        | CT-Scan validé          | ▶ ▶               |
| 0 | Marie Curie     | 01/01/2020 | Doctor Orthopedics | 5FA92E1FD31CF | France            | Paris             | Δ           |        | CT-Scan validé          | > >               |
| 0 | Marie Curie     | 01/05/2021 | Doctor Orthopedics | SF216A605BF8A | États-Unis        | New York          |             |        | Prêt pour planification |                   |
| 0 | Marie Curie     | 01/05/2021 | Doctor Orthopedics | 5F213CFAA838A | France            | Paris             | Δ           |        | CT-Scan validé          |                   |
| 0 | Albert Einstein | 02/05/2021 | Doctor Orthopedics | 5F158E310B980 | France            | Paris             | Δ           |        | CT-Scan validé          |                   |
| 0 | Albert Einstein | 01/01/2030 | Doctor Orthopedics | 5EF312465EE98 | France            | Lyon              | $\triangle$ |        | CT-Scan validé          | ▶ ▶ <sup>II</sup> |

Cliquez sur le bouton *Créer un nouveau patient* en bas à gauche. Vous serez automatiquement dirigés vers la page *Création d'un patient*.

Vous pouvez créer un patient en réalisant les 2 étapes suivantes :

- Complétez toute l'information du patient obligatoire.
- Télécharger les images CT-Scan (Il est possible de compléter seulement l'information du patient dans un premier temps. Cependant, l'équipe e-ORTHO ne pourra pas démarrer la préparation des fichiers avant que les images CT-Scan ne soient téléchargées).

|                            | areau pu   |                                    |
|----------------------------|------------|------------------------------------|
| Prénom*                    |            | CT-Scan Dicom                      |
| Nom*                       |            |                                    |
| Genre*                     |            | Déposer les fichiers CT-Scan Dicom |
| Date de naissance*         | jj/mm/aaaa |                                    |
| Côté opéré*                |            | *                                  |
| Date de chirurgie          | jj/mm/aaaa |                                    |
| Classification de<br>Walch |            | •                                  |
| Institut de santé*         |            |                                    |
| Ville*                     | Paris      | -                                  |
| Pays de chirurgie*         | France     | ~                                  |
| Commentations              | R          |                                    |

Glissez/Déposez le dossier d'images CT-Scan (Maintenez enfoncé le bouton gauche de la souris sur votre dossier et déplacez-le à travers votre écran jusqu'à la zone prévue dans e-ORTHO).

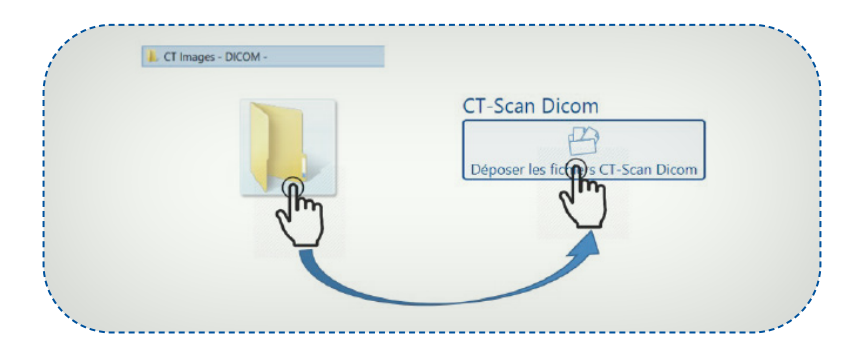

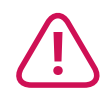

Avant de réaliser une demande de planification e-ORTHO, assurez-vous d'avoir bien informé le patient et obtenu son consentement sur l'utilisation du logiciel e-ORTHO lors de sa chirurgie. Vous devez être impérativement en possession de la LETTRE D'INFORMATION AU PATIENT fournie par FH-Industrie et signée par le patient. Cette dernière pourrait être demandée par FH ORTHO. Vous pouvez obtenir cette lettre dans l'annexe 1 des Conditions générales d'utilisation, téléchargeable depuis https://e-ortho.fhortho.com, dans la rubrique aide ⑦ puis *Instructions d'utilisation (EN) (FR)*. Pour plus d'information voir Chapitre 8 Contactez-nous / Aide. Si votre patient souhaite s'opposer à ce que ses données soient utilisées par FH ORTHO à des fins de recherche clinique, merci de nous l'indiquer dans l'espace « commentaire » sur la page de planification

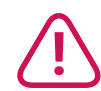

du patient.

Assurez-vous que les images CT-Scan soient conformes aux spécifications du protocole scanner FH pour e-ORTHO. (Pour plus d'informations sur notre protocole voir Chapitre 8 Contactez-nous / Aide.

e-ORTHO démarrera automatiquement le chargement des images du CT-Scan. En fonction de votre connexion internet et de la taille des fichiers, cela peut prendre plusieurs minutes.

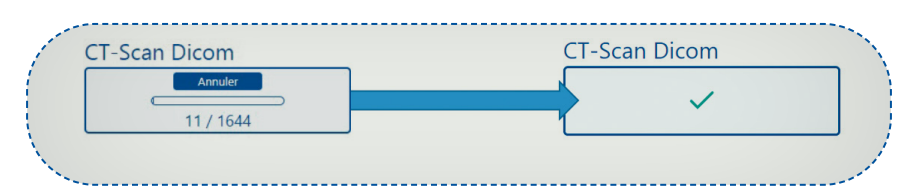

Astuce : vous pouvez directement glisser/déplacer les fichiers dans la zone et les fichiers seront téléchargés pendant que vous complétez les informations patient.

NE PAS fermer votre navigateur avant que le téléchargement soit terminé et NE PAS oublier de cliquer sur le bouton *Enregistrer*.

Ensuite, vous pouvez soit quitter e-ORTHO, soit retourner à votre liste de patients pour travailler sur un autre cas.

# 6.2. Préparation par l'équipe e-ORTHO de vos données pour la planification

La planification e-ORTHO est réalisée selon les deux étapes suivantes :

Gardez à l'esprit que le processus de préparation de planification nécessite au minimum 3 jours ouvrés.

L'équipe e-ORTHO va revoir les images du CT-Scan. Si les données sont conformes au protocole de scanner e-ORTHO, le statut du dossier passera à *CT-Scan valid*é. Dans le cas contraire, le statut passera à *CT-Scan inutilisable* et l'équipe e-ORTHO prendra contact avec vous pour exposer le problème et proposer une solution.

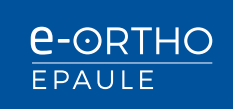

Après cette étape de validation, l'équipe e-ORTHO réalisera la reconstruction 3D de la scapula et de l'humérus (segmentation) basé sur les images Ct-Scan ainsi que le positionnement des repères anatomiques.

Une fois que la segmentation est réalisée et les points de repère positionnés, le statut du dossier passera à *Prêt pour la planification*. Vous serez notifié par mail et vous pourrez alors réaliser la planification chirurgicale.

# 6.3. Démarrage de la planification chirurgicale

Une fois connecté sur e-ORTHO, sur votre liste de patient, sélectionnez le dossier à planifier en cliquant sur l'icône Arrow en bout de ligne à droite.

| ist | te de pa        | tients              |                  |               |            | ID Patient, Nom 9                     |
|-----|-----------------|---------------------|------------------|---------------|------------|---------------------------------------|
| Fi  | ltres : Aucun   |                     |                  |               |            | Supprimer les filtres                 |
|     | Nom             | Date de chirurgie 🗘 | Chirurgien       | ID e-ORTHO    | ID Patient | Statut                                |
| 0   | Jeanne Tatin    |                     | e-Ortho FH-Ortho | 5CD05C26F18C7 | 5555       | Prét pour planification               |
| 0   | Albert Einstein | 29/12/1899          | e-Ortho FH-Ortho | 5CB5E5A8BBF37 | Case V     | CT-Scan téléchargé                    |
| •   | Nicolas Eistein | 28/12/2018          | e-Ortho FH-Ortho | 5CB5CF8627732 | Case II    | Planification validée                 |
| 0   | Camille Einstei | 29/12/2018          | e-Ortho FH-Ortho | 5CB5CD2949675 | Case I     | ▲ CT-Scan validé                      |
| 2+0 | Créer un nouvea | u patient           |                  |               |            | · · · · · · · · · · · · · · · · · · · |

Vous serez automatiquement redirigé vers les pages de planification e-ORTHO. La planification est réalisée sur 5 pages : *Anatomie Patient, Planning Glène, Planning Vis, Planning Humérus, Planning Epaule*. A chaque instant, vous pouvez basculer d'une page à l'autre en cliquant sur l'icône correspondante. Toutefois, il est fortement recommandé de planifier selon la séquence présentée dans ce guide.

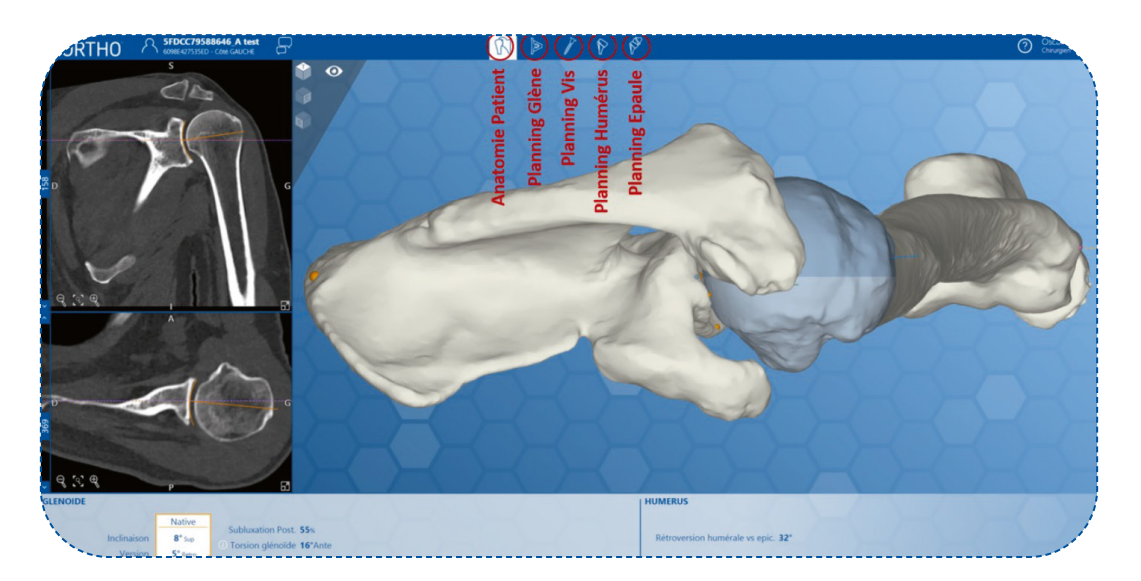

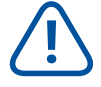

Veuillez noter que dans certains cas, une ou plusieurs pages peuvent ne pas être accessibles. Exemple :

Dans la planification d'une glène cimentée, la page vis n'est pas accessible. Dans le cas d'une fracture humérale, la page Planning Humérus n'est pas accessible. Pour valider un planning vous devez obligatoirement aller jusqu'à la dernière page disponible.

# 6.4. Informations générales sur l'interface

#### 6.4.1. Montrer/Cacher les objets

Cliquer sur l'œil vous permet d'afficher/cacher le menu de visualisation. Ce menu peut varier en fonction des pages ou de l'étape à laquelle vous êtes.

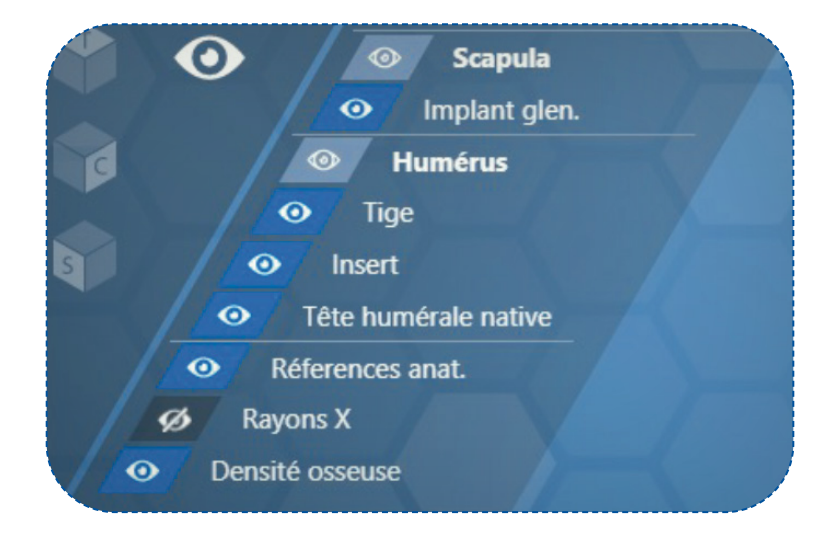

#### 6.4.2. Changer l'orientation du modèle 3D

#### • Interface utilisateur 3D :

Vous pouvez changer l'orientation de la vue en cliquant sur l'icône correspondante.

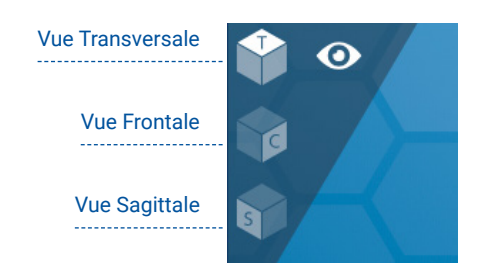

Vous pouvez également utiliser la souris pour faire pivoter, zoomer et translater le modèle 3D. Pour cela, placez le curseur sur le modèle 3D :

| DÉPLACEMENT | ACTION                                                                                             | ÉLÉMENT  |
|-------------|----------------------------------------------------------------------------------------------------|----------|
| Rotation    | Maintenez le bouton gauche de la souris enfoncé et déplacez la souris dans la direction souhaitée. | Ð        |
| Translation | Maintenez le bouton droit de la souris enfoncé et déplacez la souris dans la direction souhaitée.  | $\Theta$ |
| Zoom        | Utilisez la molette de votre souris pour zoom + ou – dans le modèle 3D.                            |          |

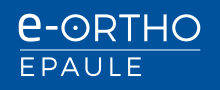

#### 6.4.3. Navigation dans les images CT-Scan

Vous pouvez basculer la vue frontale ou supérieure en vue principale en cliquant sur l'icône en bas à droite de la fenêtre. La vue 3D prend alors la place de la vue agrandie.

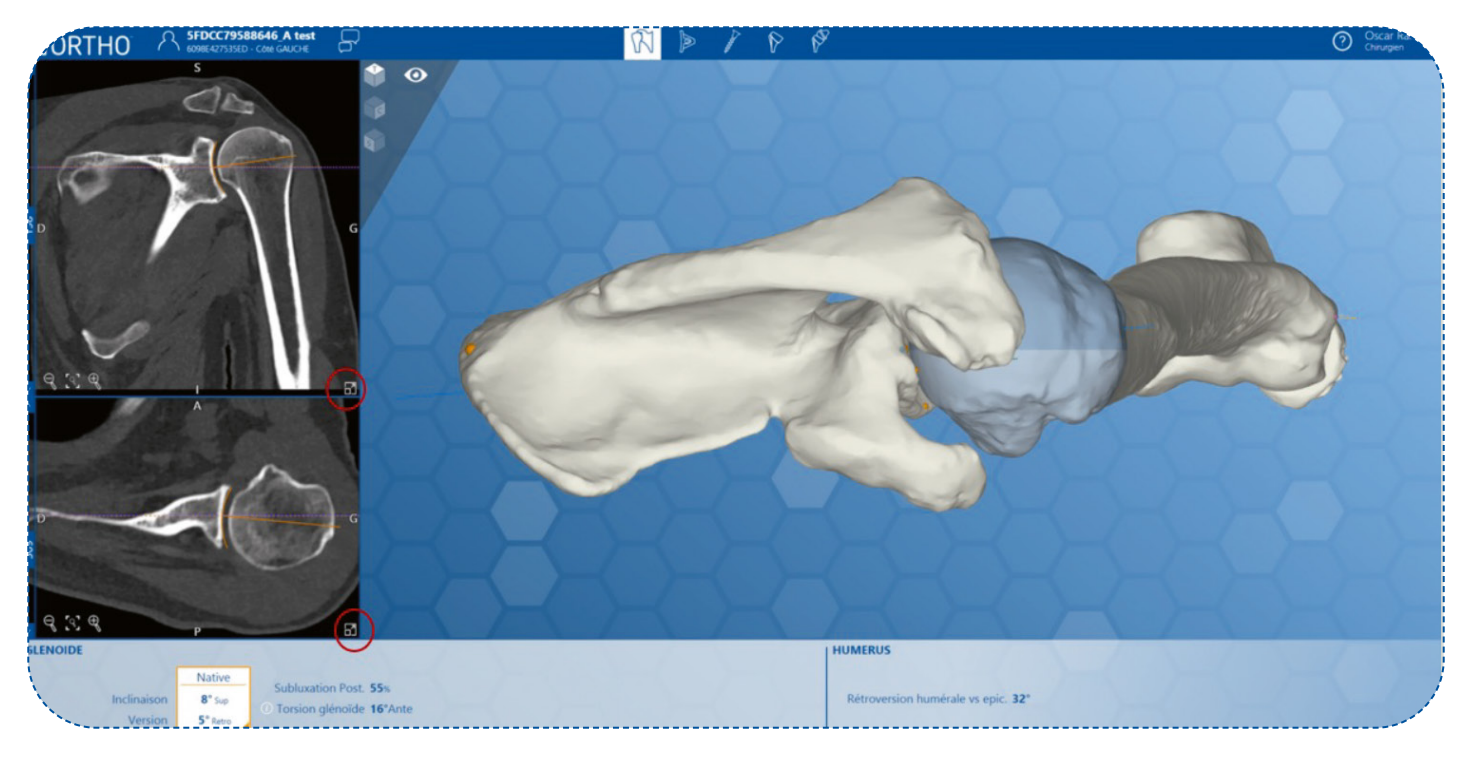

#### Interface utilisateur 2D

| TÂCHE                           | ACTION                                                                                                    | ÉLÉMENT |
|---------------------------------|----------------------------------------------------------------------------------------------------|---------|
| Étendre la<br>vue               | Cliquez sur l'icône pour étendre à la vue principale.                                                                                                    |         |
| Zoom                            | Le zoom avant/arrière peut être réalisé en cliquant sur cette icône de contrôle du<br>zoom. Le retour à la vue par défaut est obtenu en cliquant dans la zone centrale.              |         |
| Déplacer                        | Maintenir le bouton droit ou gauche enfoncé sur l'image CR et déplacer la souris dans la position voulue.                                                                            | Ð       |
| Naviguer<br>entre les<br>coupes | Avec la mollette, vous pouvez faire défiler les coupes dans la direction souhaitée.<br>Vous pouvez également réaliser cette opération en déplaçant le curseur à gauche<br>de la vue. |         |

#### 6.4.4. Commentaires

e-ORTHO vous permet de rédiger des commentaires qui apparaitront sur le planning chirurgical en cliquant sur l'icône commentaires.

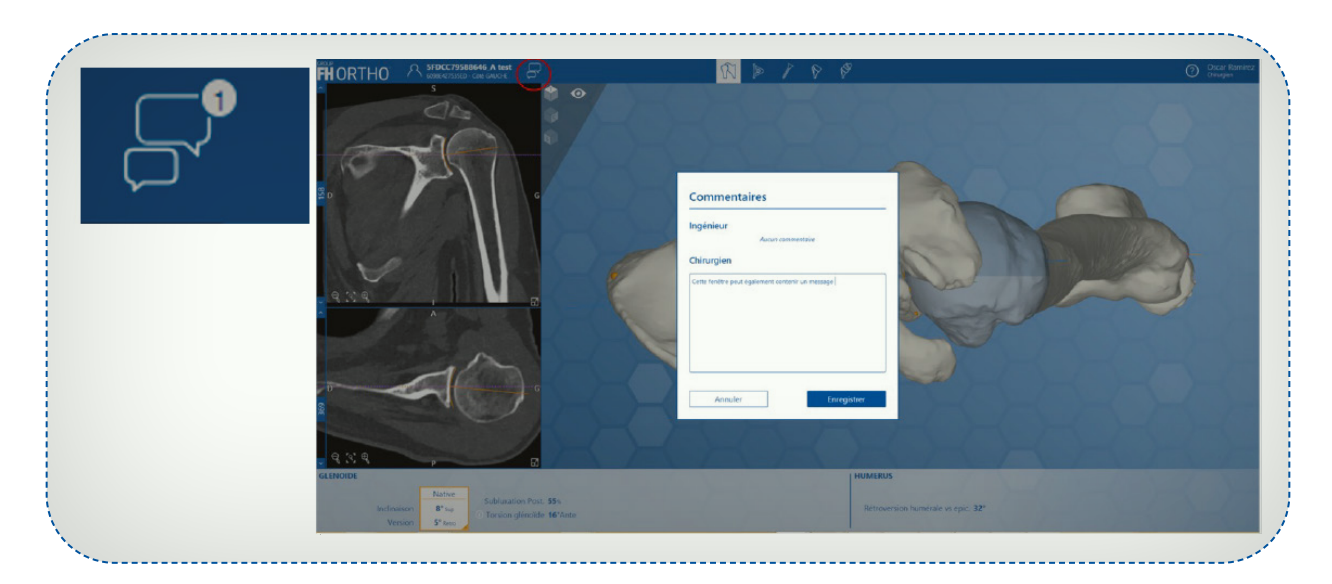

Cette fenêtre peut également contenir un message rédigé par l'ingénieur qui a réalisé la segmentation, ce message ne pourrait être fourni qu'à titre d'information à l'attention du chirurgien et ne figurera pas sur le planning chirurgical.

Notez qu'une icône '1' apparaîtra sur l'icône commentaire si un message est présent.

# 6.5. Page 'Anatomie patient'

Cette page vous permet de mieux appréhender l'anatomie du patient avant l'intervention.

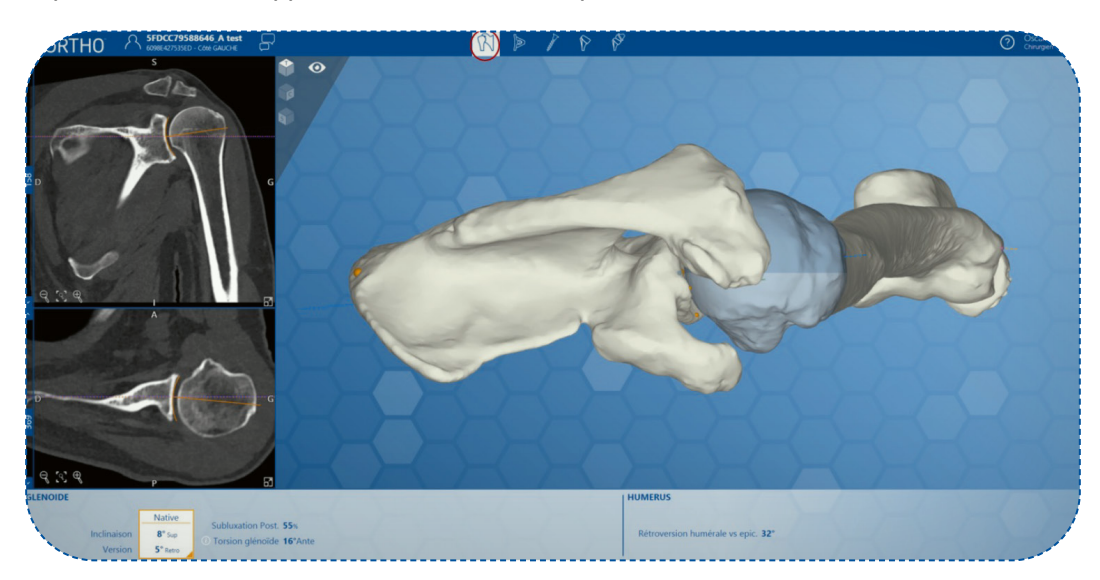

#### 6.5.1. Paramètres natifs de l'anatomie du patient

Les valeurs de la Version Native, de l'Inclinaison Native (Tilt), de la Torsion glénoïdienne, de la Subluxation Postérieure et la Rétroversion humérale (si applicable) sont visibles dans barre inférieure de la fenêtre.

| ANOIDE |             |          |                                                                                                    | HUMERUS                                                                                                    |
|--------|-------------|----------|----------------------------------------------------------------------------------------------------|----------------------------------------------------------------------------------------------------|
| 1      |             | Native   | Cublimation Boot EFs                                                                                                    |                                                                                                    |
|        | Inclinaison | 8° Sup   | District diamagnetic and the second second s | Rétroversion humérale vs epic. 32°                                                                               |
| \      | Version     | 5° Retro | o torsion gienolde to Alite                                                                                                    | and the second second second second second second second second second second second second second second second |

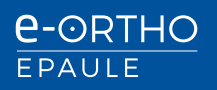

#### 6.5.2. Confirmation des paramètres 2D (transversal and frontal) / 3D

e-ORTHO vous permet de visualiser les valeurs calculées de la Version Native, de l'Inclinaison Native (Tilt) et de la Subluxation Postérieure en 2D et 3D en superposant les axes sur l'image de l'anatomie du patient.

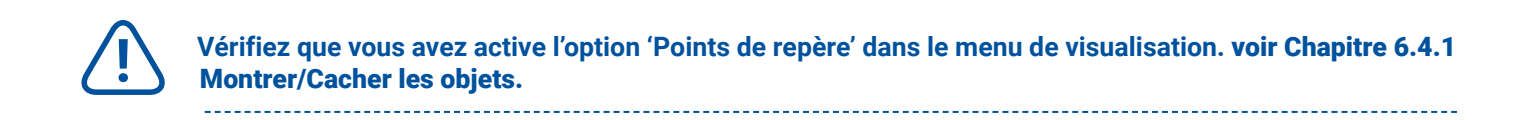

#### Visualisation 2D de la version/l'inclinaison Native

La Version Native et l'Inclinaison Native sont matérialisées par 2 axes sur les vues des images CT-SCAN (Axes orange pour version et inclinaison natives, et axes bleus pour inclinaison et version neutres). Il est également possible de naviguer entre les différentes coupes.

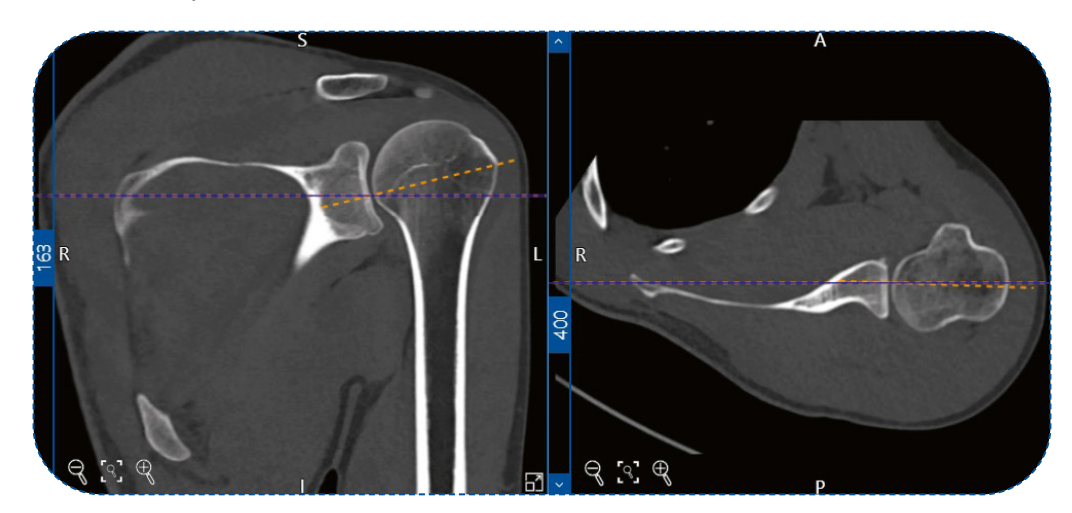

#### Visualisation 2D et 3D de la Subluxation

La *Subluxation* humérale est le pourcentage de décalage de la tête humérale par rapport au plan scapulaire, relative au diamètre de la tête humérale. Ceci est matérialisé en 2D par l'axe bleu représentant le plan scapulaire et en 3D par les deux couleurs de la tête humérale.

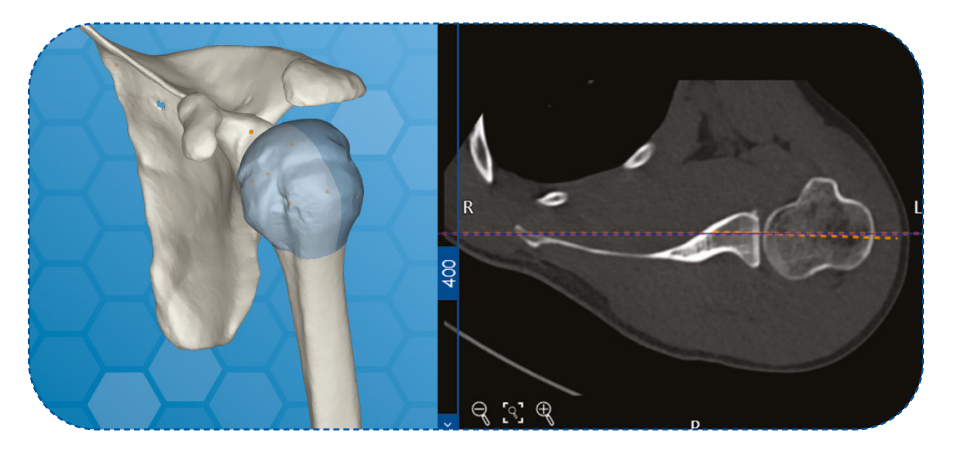

#### · Visualisation 3D de la Rétroversion humérale (si applicable)

La rétroversion humérale est l'angle entre l'axe central de la tête humérale et l'axe transépicondylien du coude.

Ce dernier est matérialisé en 3D par l'axe orange de la vue 3D.

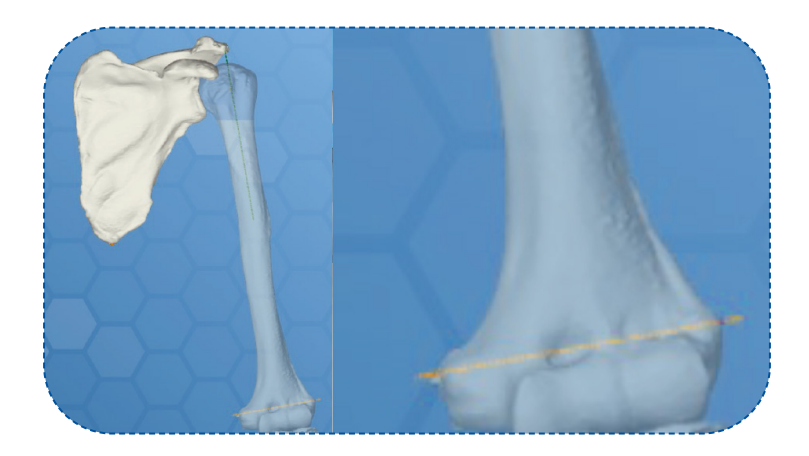

#### Visualisation 3D de la Torsion glénoïdienne

La torsion glénoïdienne est l'angle entre le plan de la scapula et le plan de la glène (l'axe supérieur inférieur de la glène).

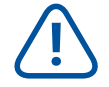

Pour plus d'information sur cette définition, cliquez sur le bouton d'aide à droite du panneau Torsion glénoïdienne.

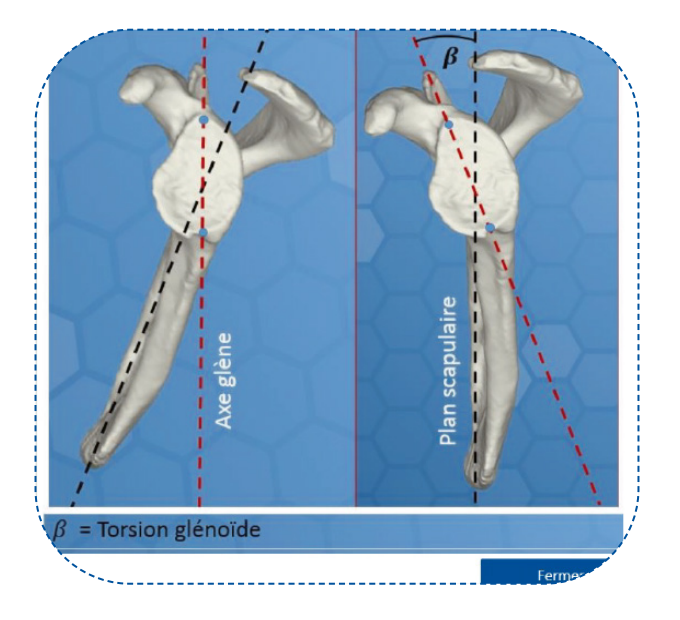

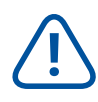

Pour plus d'information sur la définition des paramètres natifs de l'anatomie du patient, contactez notre support.

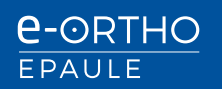

# 6.6. Page de planification Glénoïdienne

Cette page permet de planifier le positionnement de l'implant glénoïdien. e-ORTHO vous propose les panneaux de contrôle suivants afin d'adapter la position de l'implant à chaque patient.

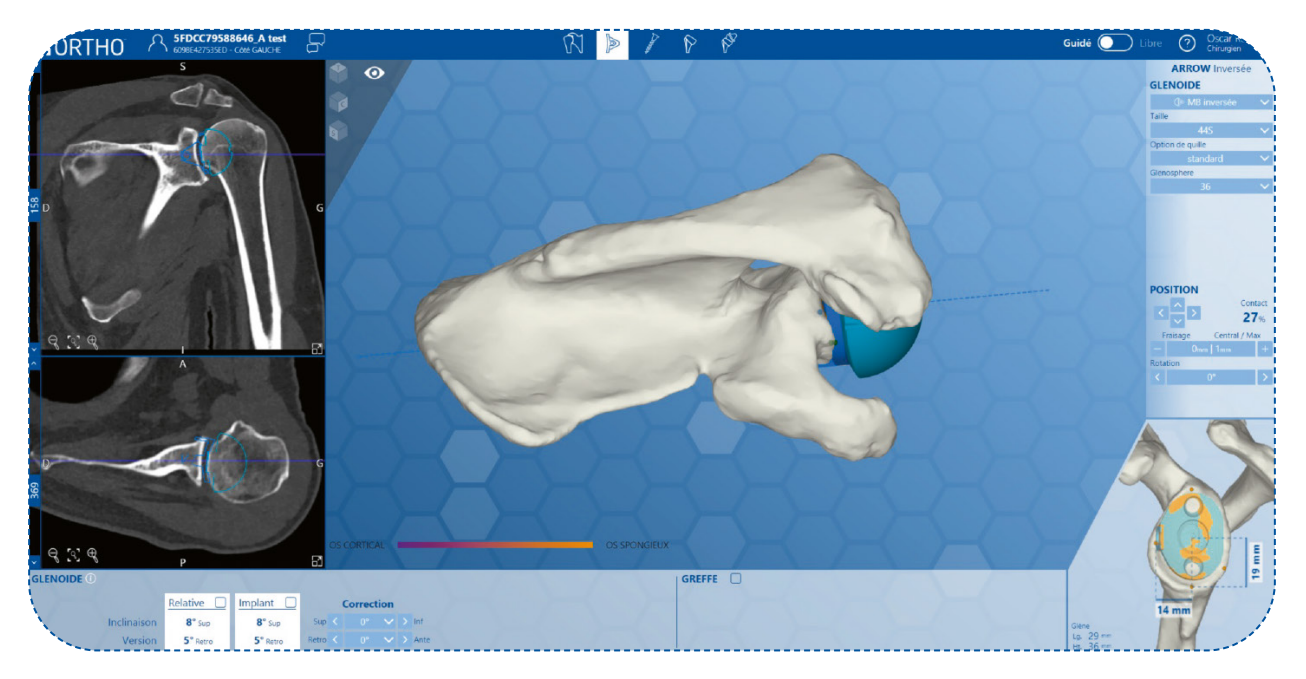

#### A. Choix du type d'implant

Sur la partie droite, vous pouvez sélectionner le type d'implant glénoïdien, la taille, la quille (si applicable) ainsi que le diamètre de la glénosphère.

#### B. Paramètres de Version Relative et d'Inclinaison relative (Tilt),

Les valeurs de la Version Relative et de l'Inclinaison Relative sont visibles dans barre inférieure de la fenêtre.

La Version Relative et l'Inclinaison Relative sont matérialisés par des axes sur les vues des images CT-Scan. Il est également possible de naviguer entre les différentes coupes.

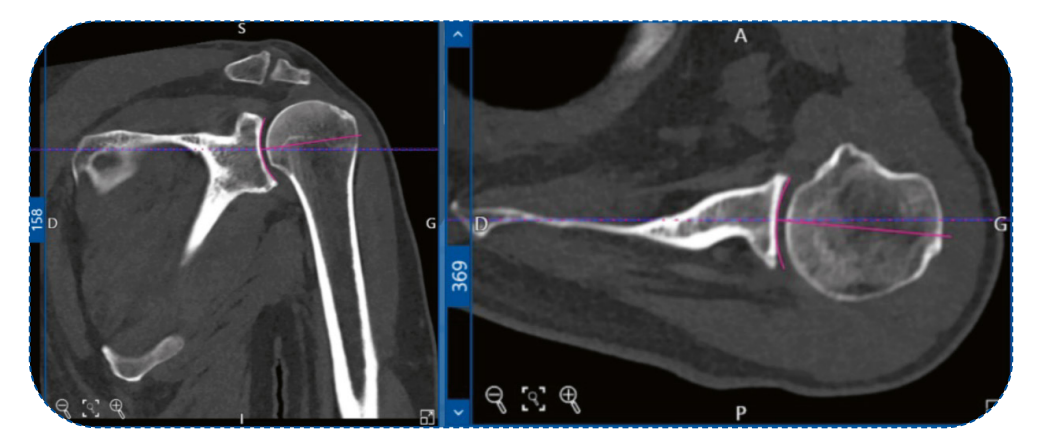

Version Relative et Inclinaison Relative Vs Version Native et Inclinaison Native

La Version Relative et l'Inclinaison Relative sont mesurées en prenant en compte la surface de contact entre l'implant et la glène. La Version Native et l'Inclinaison Native sont mesurées en prenant en compte la totalité de la fosse glénoïde

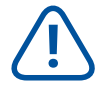

**Pour plus d'information sur cette définition, cliquez sur le bouton d'aide à droite du panneau** *Version Relative* **et** *Inclinaison Relative* (*Tilt*).

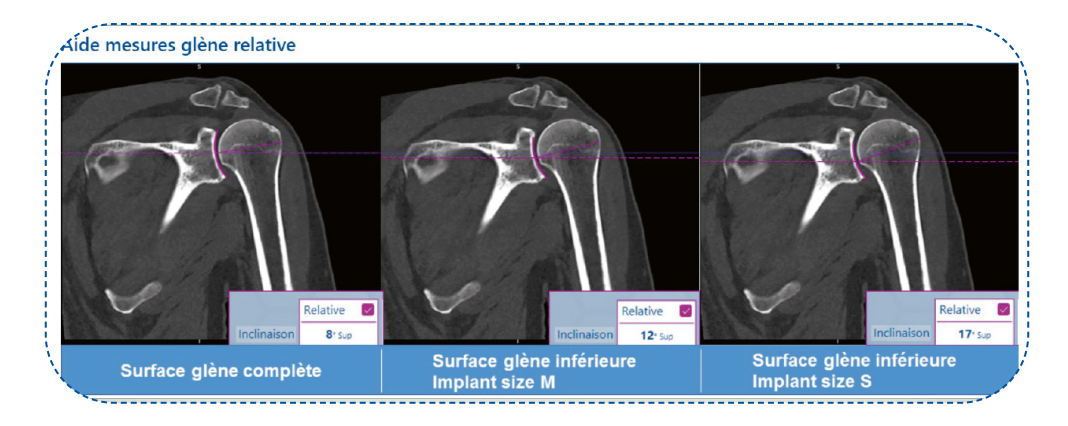

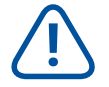

Pour plus d'information sur la définition des paramètres natifs de l'anatomie du patient, contactez notre support.

#### C. Modifier la version et l'inclinaison de l'implant

#### Avec le mode guidé activé

Pour définir la version et l'inclinaison de l'implant, vous devez utiliser le bouton de correction (+0 +10 +20 +30 +40) situés en dessous de la fenêtre principale. Les positionnements par incrément de 10° correspondent à l'utilisation des guides de perçage fournis pour la pose de l'implant.

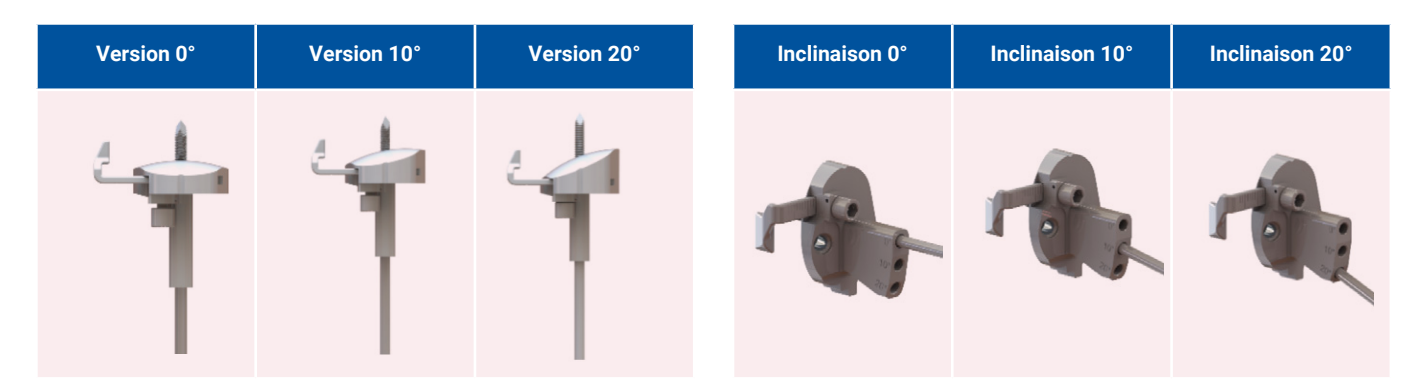

#### Avec le mode free activé

Pour définir la version et l'inclinaison de l'implant, vous devez utiliser le bouton de correction situé en dessous de la fenêtre principale. Les positions de l'implant se corrigent par tranche de 1°.

#### D. Modifier la rotation de l'implant et le positionnement latéral-médial (reaming/fraisage)

 Pour faire pivoter l'implant autour de son axe principal, utilisez les flèches situées sous la vue principale. Les mouvements sont incrémentés de ± 1°.

Il est également possible de faire pivoter l'implant en maintenant le bouton gauche enfoncé, curseur dans la vue en bas à droite.

• Pour déplacer l'implant dans la direction médio-latérale, et fraiser la portion de glène correspondante, utilisez les boutons (+) (-) situés en dessous de la vue principale. Les mouvements se font par incrément de ± 1mm par rapport au point d'entrée dans la glène.

Vous pouvez également réaliser ce déplacement avec la mollette de la souris.

#### E. Modifier le positionnement antéro-postérieur et/ou inférieur-supérieur de l'implant

Pour déplacer l'implant dans les directions antéro-postérieur et/ou inférieur-supérieur, utilisez les flèches situées en haut de la vue de seatting. Les mouvements se font par incrément de **± 1mm**.

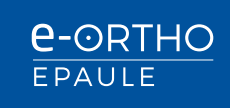

#### F. Paramètres calculés automatiquement

- Fraisage Central : c'est la valeur représentant le fraisage au point d'entrée (axe vert).
- Fraisage Maximum : Cette valeur correspond à l'épaisseur maximum fraisée, représentée par l'axe bleu.

Ces valeurs sont calculées et affichées en temps réel quand vous déplacez l'implant.

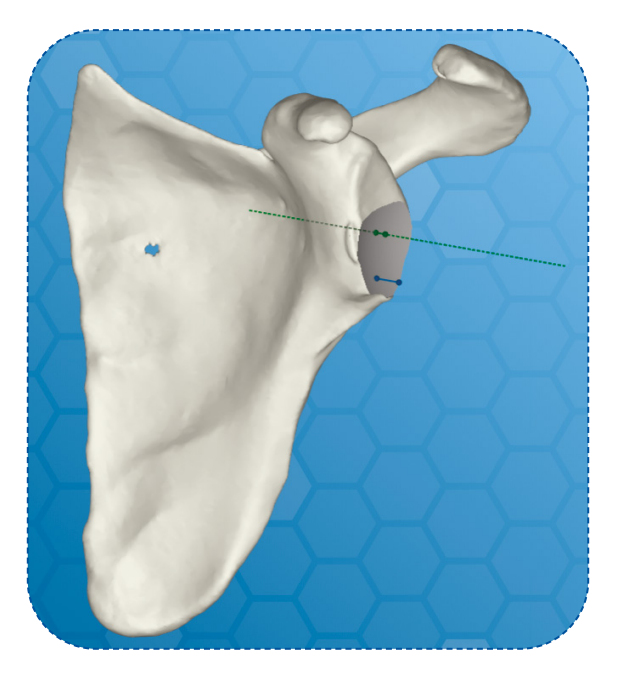

**NOTE :** Si vous avez planifié le composant huméral et retournez à la page de planification Glénoïdienne, les valeurs de latéralisation et de distalisation seront affichées en dessous de la fenêtre principale, (Pour plus d'information voir Affichage des valeurs cliniques).

#### 6.6.1. Avertissement Glénoïdien

Un avertissement est généré quand e-ORTHO détecte que l'implant glénoïdien risque de perforer l'os cortical. L'avertissement est affiché en haut à droite de la page.

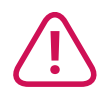

### La quille risque de perforer (Métal Back) Les plots risquent de perforer (Glène à cimenter)

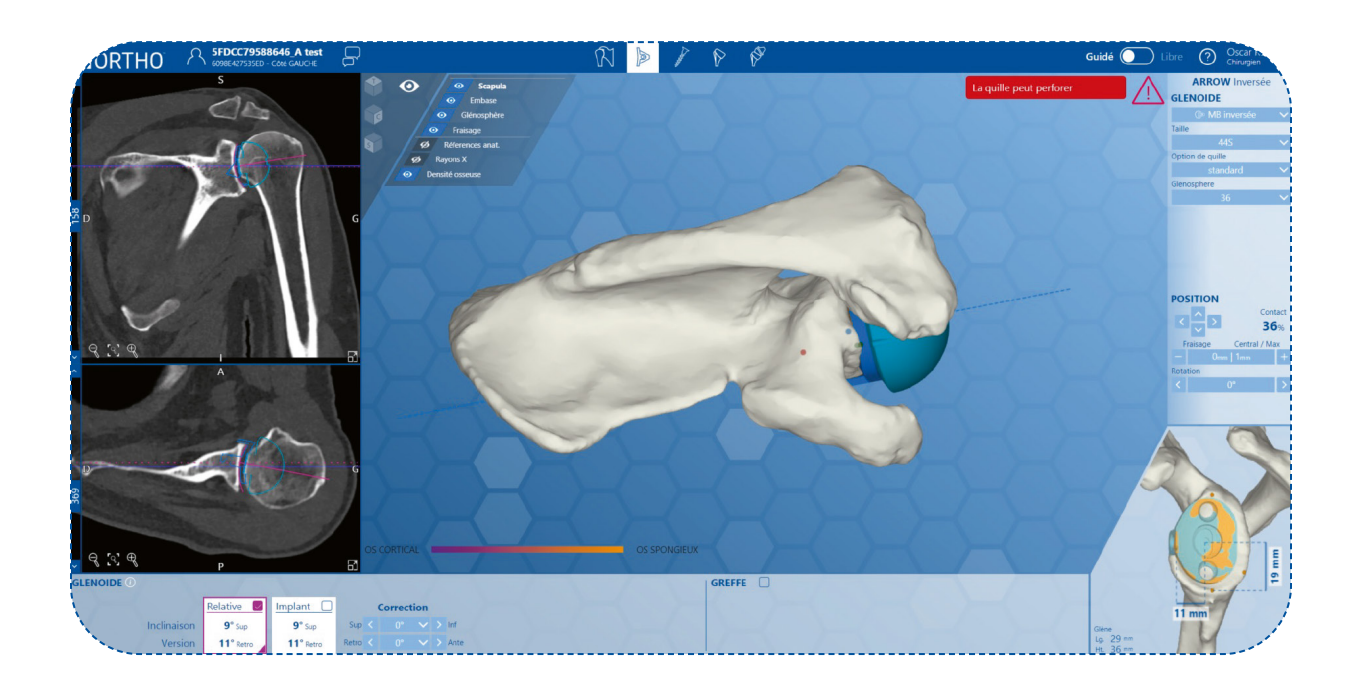

# 6.7. Page de planification des vis

Cette page vous permet de planifier l'orientation et la longueur des vis. Par défaut, e-ORTHO définira la position permettant l'utilisation des vis les plus grandes.

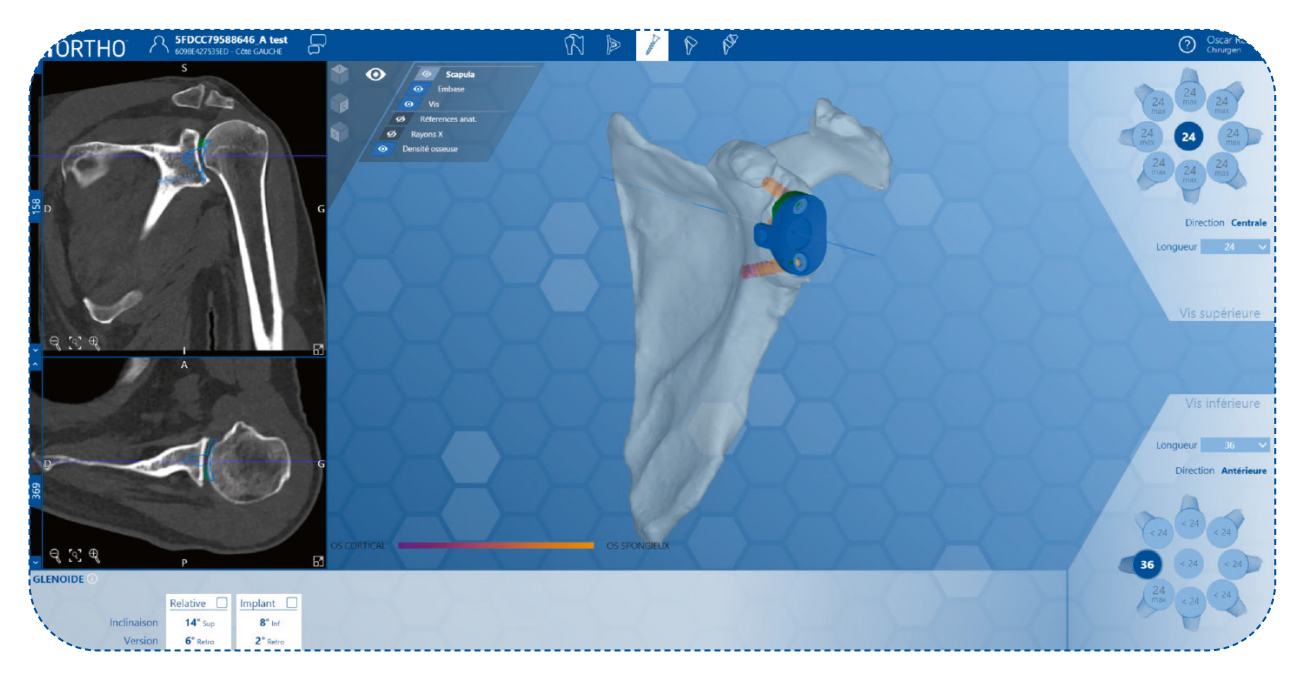

Néanmoins, vous pouvez modifier la longueur des vis et leur orientation en fonction de votre expérience et de vos préférences. Dans ce cas, e-ORTHO est susceptible d'afficher des avertissements (voir Chapitre 6.7.1 Avertissement vis).

Vous pouvez basculer de la page de planification glène à la page de planification vis comme vous le désirez. Si vous modifiez un paramètre de l'implant glénoïdien, l'optimisation des vis sera recalculée automatiquement et les valeurs seront affichées. Cependant, e-ORTHO ne modifiera pas les vis et le positionnement que vous avez définis. Vous devrez à nouveau réaliser l'opération manuellement.

#### 6.7.1. Avertissement vis

Un avertissement vis est généré quand e-ORTHO détecte que le positionnement ou la longueur des vis n'est pas optimale. Il est affiché en haut à droite de la page.

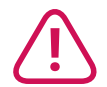

#### La vis risque de perforer :

Signalement généré dès que la vis risque de dépasser de plus de 2mm de la corticale.

#### La direction de la vis n'est pas optimale :

Signalement généré quand vous définissez une position qu'e-ORTHO ne considère pas optimale.

#### La longueur de la vis n'est pas optimale :

Signalement généré dès que vous choisissez une longueur de vis qu'e-ORTHO ne considère pas optimale.

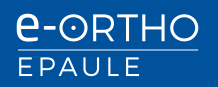

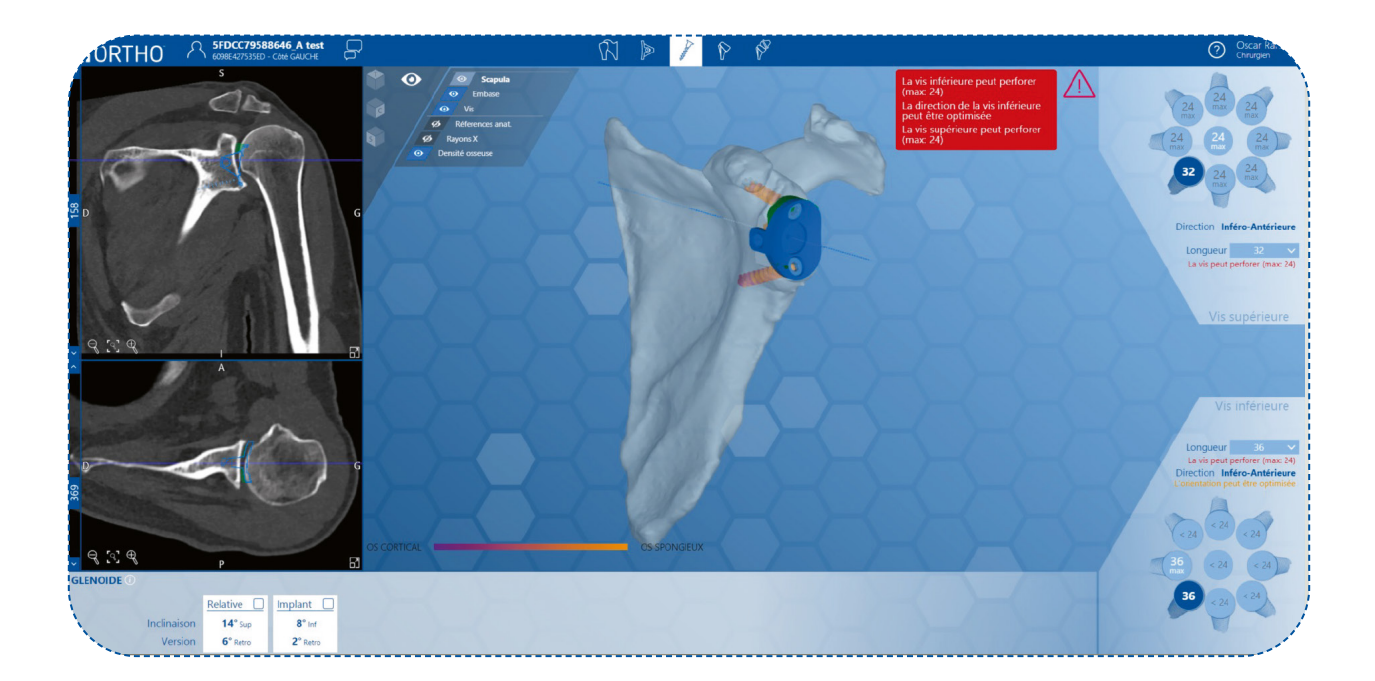

# 6.8. Page de planification Humérale

Cette page permet de planifier le positionnement de l'implant huméral. e-ORTHO vous propose les panneaux de contrôle suivants afin d'adapter la position de l'implant à chaque patient.

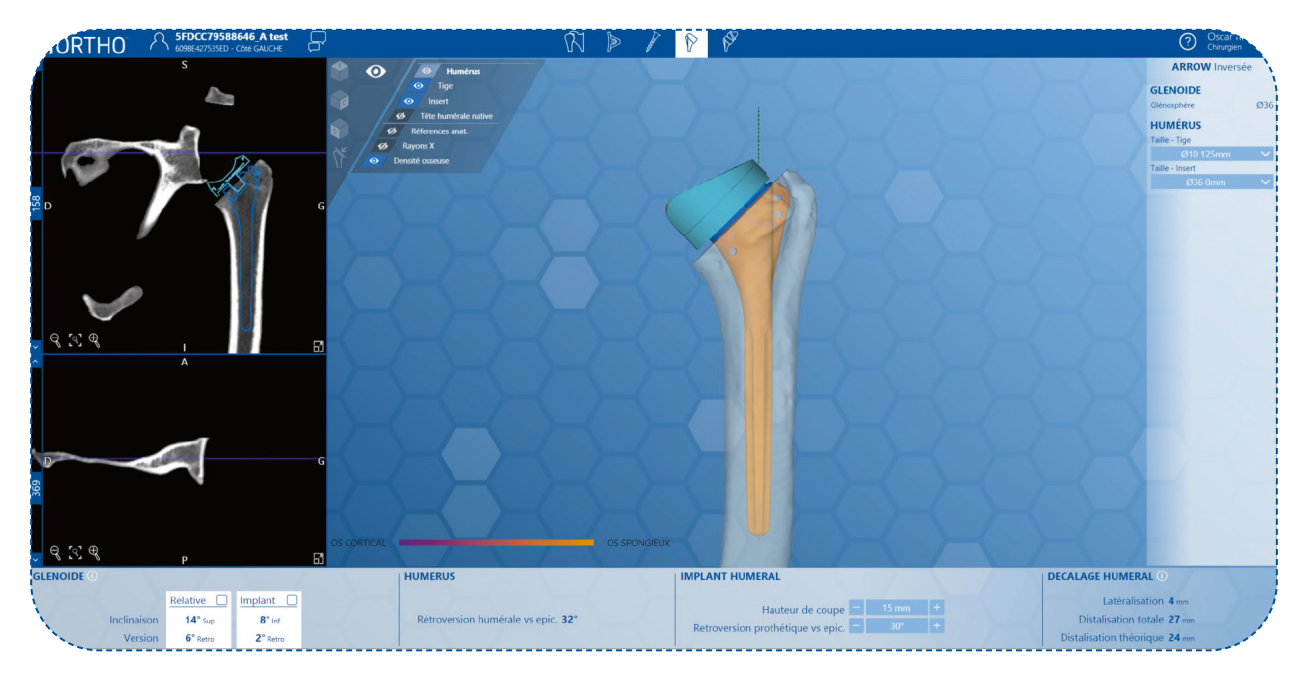

#### G. Sélection du type d'implant

Sur la partie droite, vous pouvez sélectionner :

- La taille de la tige humérale
- · La taille de la tête humérale
- Tête humérale centrée
- Tête humérale excentrée
- La taille de l'insert huméral

#### H. Modifier la version de la tête humérale excentrée

Pour définir la version de la tête humérale excentrée, vous devez utiliser les boutons (+) (-) « version **tête humérale excentrée** » situés à droite de la fenêtre principale. Le positionnement peut être en rétroversion 180° ou anteversion 180°.

#### I. Modifier la hauteur de coupe humérale

Pour définir la *hauteur de coupe humérale*, vous devez utiliser les boutons (+) (-) « coupe humérale » situés en dessous de la vue principale.

#### J. Modifier la rétroversion de l'implant huméral

Pour définir la **rétroversion de l'implant huméral**, vous devez utiliser les boutons (+) (-) « **rétroversion implant huméral** » situés en dessous de la vue principale.

#### K. Affichage des valeurs cliniques « Page de planification humérale »

Les valeurs cliniques et la position des implants glénoïdiens et huméraux sont indiquées en dessous de la vue principale.

- Humérus
- La latéralisation de l'épaule
- La distalisation native
- La distalisation depuis le centre de glène
- Glène
- Inclinaison relative
- Version relative
- Inclinaison de l'implant
- Version de l'implant

| 2 | Pour plus d'information sur cette définition, cliquez sur le bouton d'aide à droite du panneau Huméral offset. |
|---|----------------------------------------------------------------------------------------------------|
|---|----------------------------------------------------------------------------------------------------|

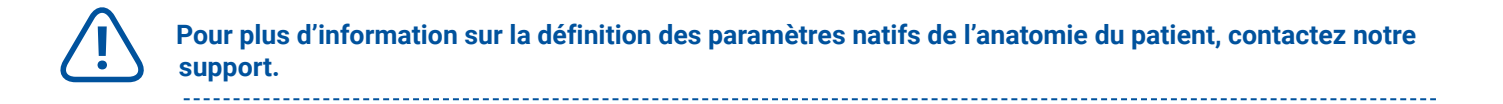

# 6.9. Page de planification Epaule

Cette page permet de repositionner l'implant huméral, en tenant compte de la totalité du l'articulation.

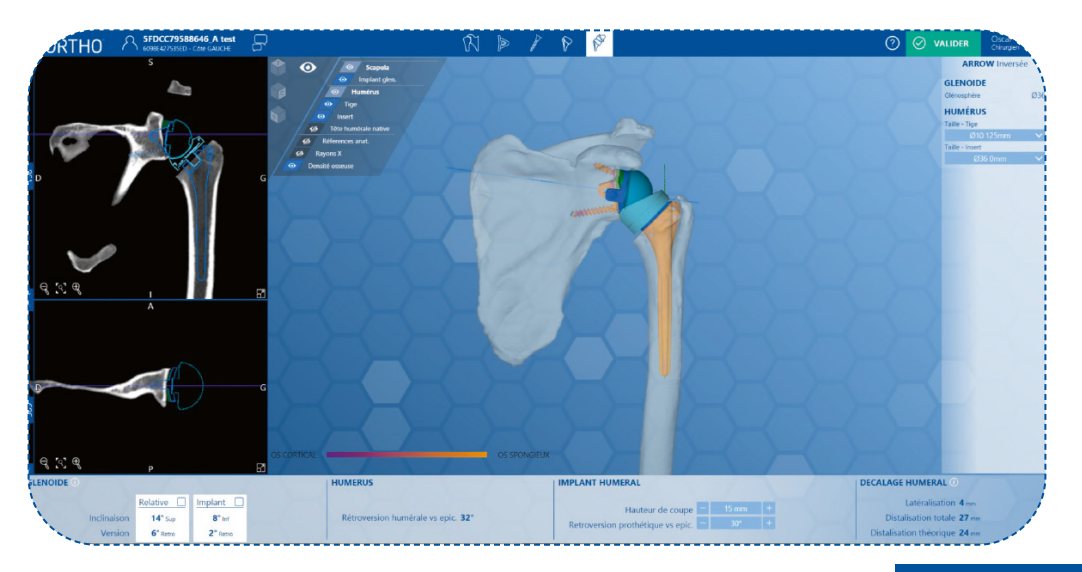

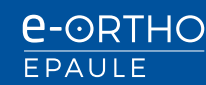

# 6.10. Valider un planning chirurgical

Une fois que la planification est terminée, validez-la pour créer le rapport de planification en cliquant sur le bouton *Valider*. e-ORTHO éditera alors un rapport de planification chirurgicale au format pdf, incluant les éventuels avertissements qui nécessitent votre attention.

## 6.11. Visualisation mode X-Ray

e-ORTHO peut afficher les vues 3D en mode « rendu Rayons X » dans toutes les pages :

- Anatomie Patient
- Planning Glène
- Planning Vis
- Planning Humérus
- Planning Epaule

Pour utiliser la fonction vous devez utiliser le bouton X-Ray dans l'icône « œil » en haut à droite.

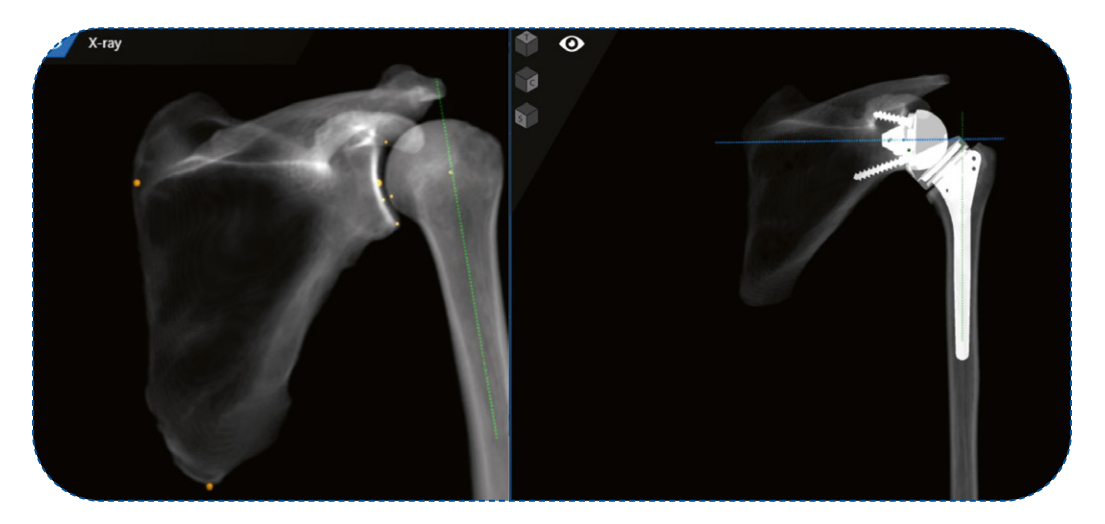

## 6.12. Visualisation de la densité osseuse

e-ORTHO peut afficher les vues 3D en mode « rendu densité osseuse » dans les pages suivantes : Page glène, Page vis, Page articulation réduite.

Pour utiliser cette fonction vous devez cliquer sur le bouton « densité osseuse » dans l'icône « œil » en haut à droite.

Ce rendu peut être utilisé seul ou en association avec la fonction rendu X-Ray.

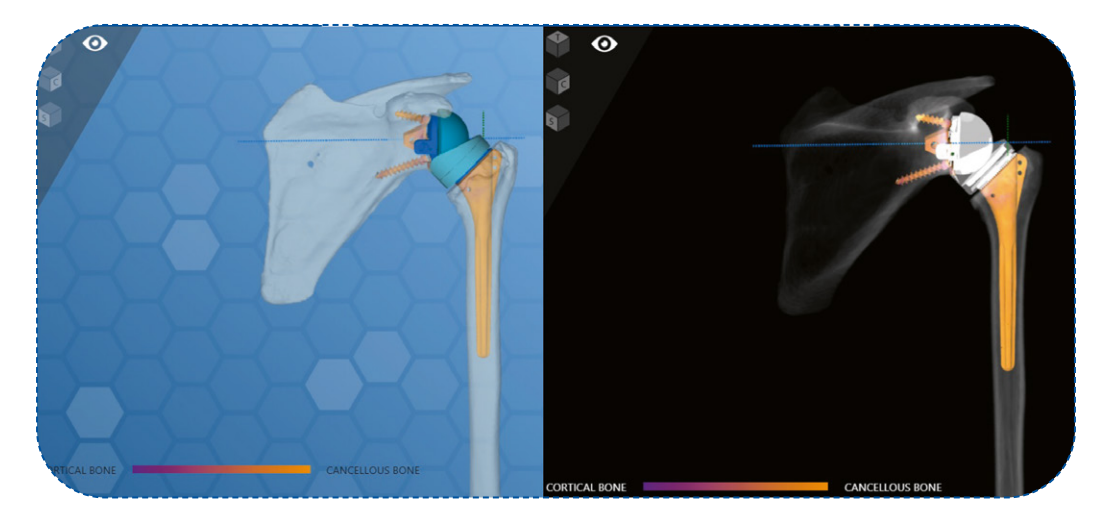

# 6.13. Gestion des cas B2 (glènes biconcaves)

Si un cas de glène biconcave a été détecté. e-ORTHO vous permettra de sélectionner la surface sur laquelle vous souhaitez réaliser la correction (Paléoglène ou Néoglène).

Pour utiliser cette fonction vous devez cliquer sur le bouton B2.

Attention : Ce bouton sera affiché uniquement si une bi-concavité a été détectée.

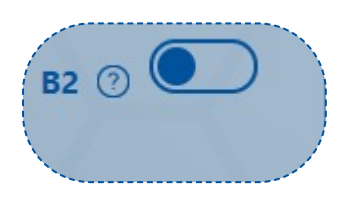

Ensuite, vous devez sélectionner la surface à corriger, (Paléoglène ou Néoglène).

| Paléoglène                                                                                                    | Néoglène                                                             |
|----------------------------------------------------------------------------------------------------|----------------------------------------------------------------------|
| La Version Relative et l'Inclinaison relative de la surfa<br>les vues des images CT-SCAN.<br>Il est également possible de naviguer entre les différe | ce sélectionnée sont matérialisées par des axes sur<br>Intes coupes. |
| B2 ⑦                                                                                                    | B2 ⑦                                                                 |
| Paleo Neo                                                                                                    | Paleo Neo                                                            |

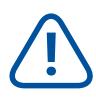

Pour plus d'information sur cette définition, cliquez sur le bouton d'aide à droite du panneau B2.

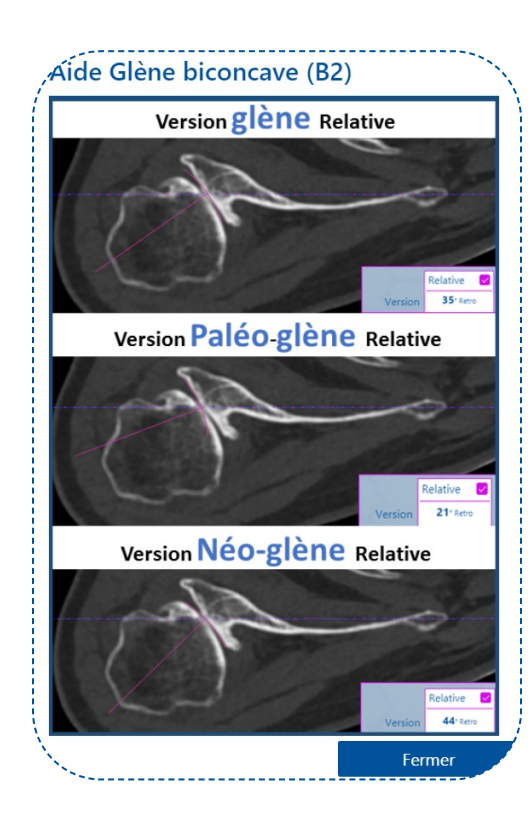

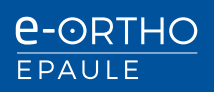

# 6.14. Rapport de planification chirurgicale

Exemple de rapport de planification chirurgical e-ORTHO :

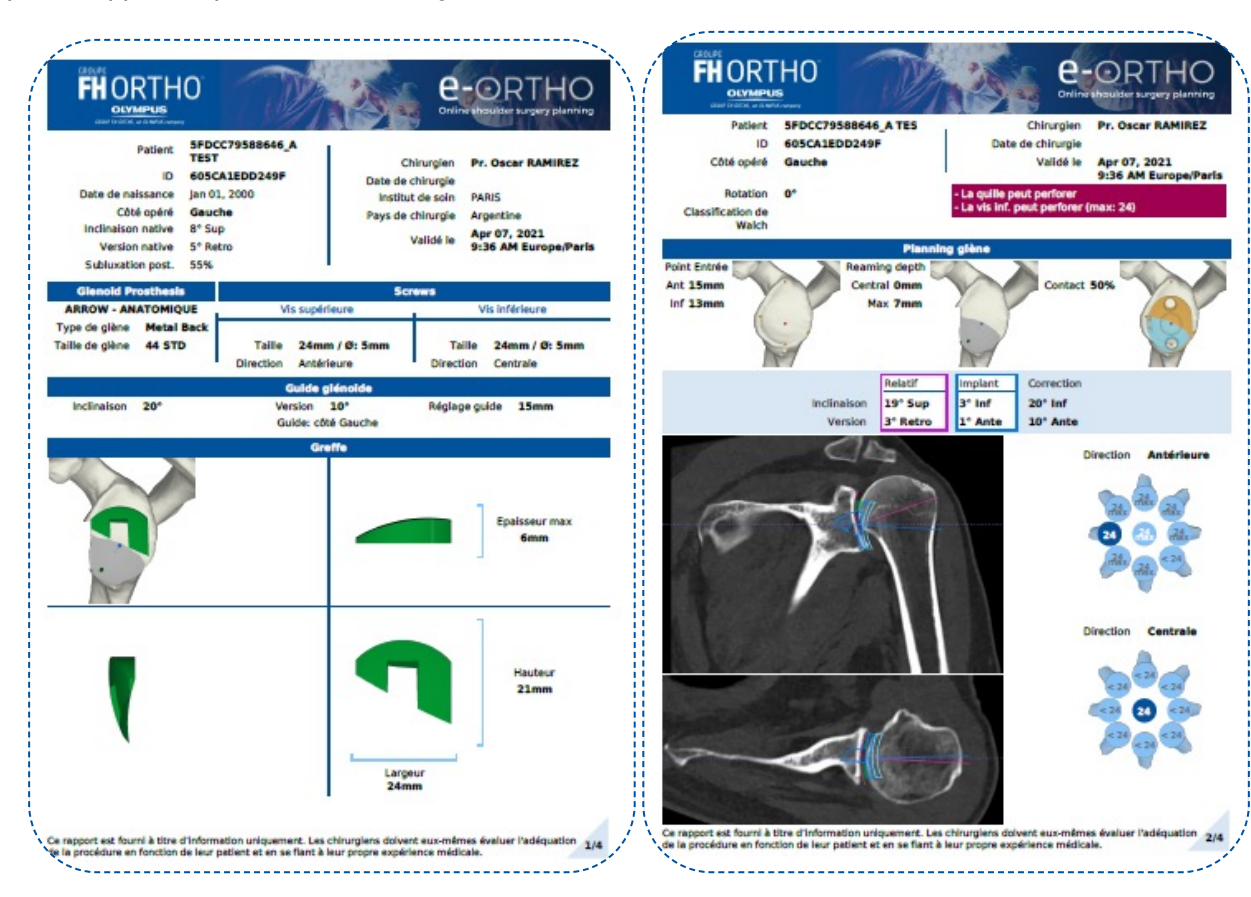

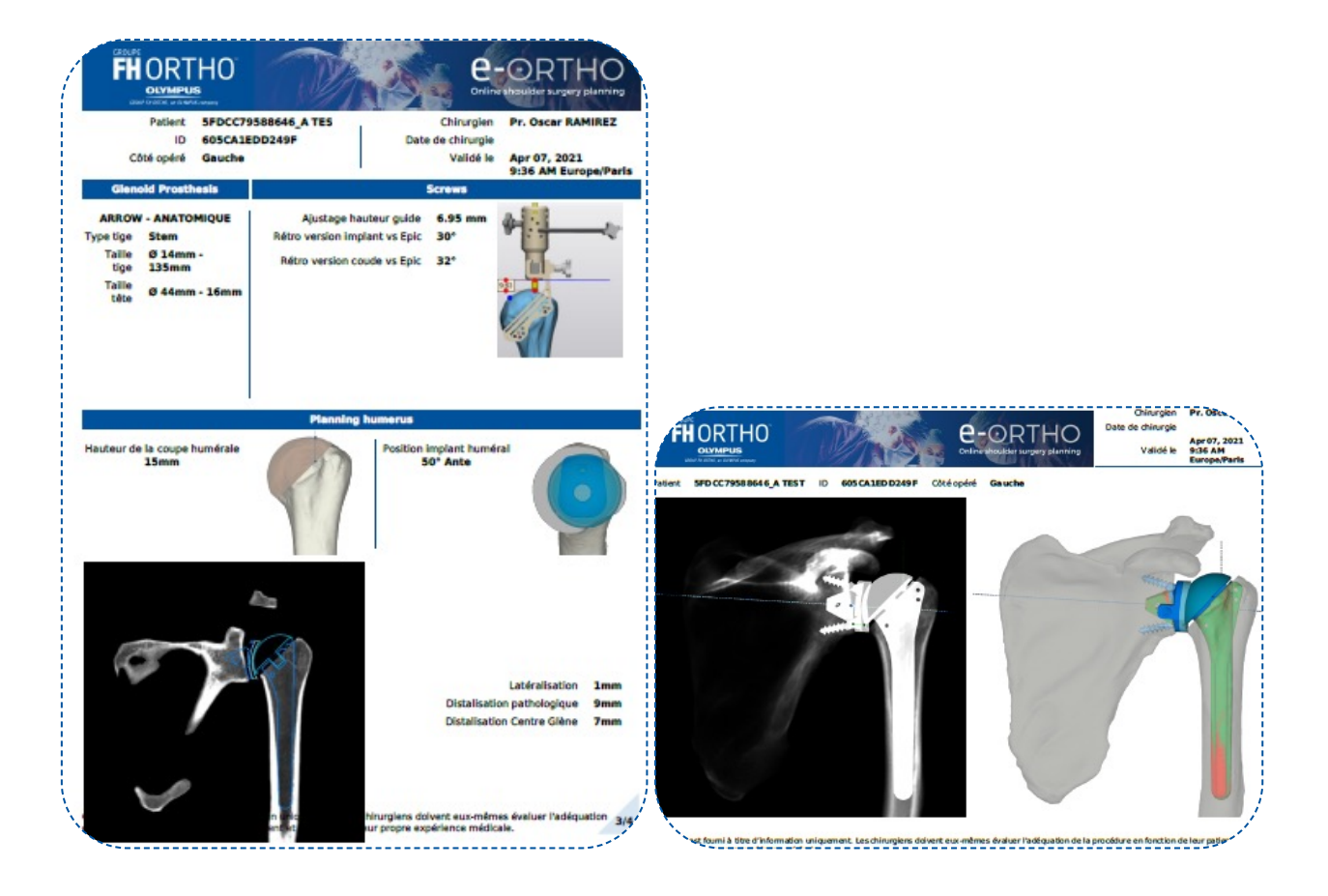

# 7. Gestion des cas patients

Une fois connecté sur e-ORTHO, vous serez automatiquement dirigés vers votre liste de cas patients.

Tous vos cas seront présents sur cette page qui permet d'afficher les cas 10 par 10. Par défaut, les cas les plus récents ou qui nécessitent votre attention sont affichés en premier.

e-ORTHO affichera un avertissement sur les cas nécessitant votre attention tels que :

- Un cas en attente de segmentation depuis plus de 5 jours.
- Un cas en attente de CT-Scan depuis plus de 5 jours (dans ce cas vous serez également notifiés par Email).
- Un cas en attente de planification si la date de la chirurgie est inférieure à 1 jour.

|   | Nom             | Date de chirurgie 💲 | Chirurgien       | ID e-ORTHO    | ID Patient       | Statut                                        |
|---|-----------------|---------------------|------------------|---------------|------------------|-----------------------------------------------|
| Ø | Jeanne Tatin    |                     | e-Ortho FH-Ortho | 5CD05C26F18C7 | 5555             | Prêt pour planification                       |
| 0 | Albert Einstein | 29/12/1899          | e-Ortho FH-Ortho | 5CB5E5A8BBF37 | Case V           | CT-Scan téléchargé                            |
| ٢ | Nicolas Eistein | 28/12/2018          | e-Ortho FH-Ortho | 5CB5CF8627732 | En attente des f | fichiers de segmentation fication validée 👔 👔 |
| 0 | Camille Einstei | 29/12/2018          | e-Ortho FH-Ortho | 5CB5CD2949675 | Case I           | CT-Scan validé                                |

Vous pouvez également rechercher vos patients par statut et avertissement en utilisant les filtres de recherche ou par information patient en utilisant la barre de recherche.

| Filt | tres: Aucun |                     |                                                                |            |                                                                                            |            |           | Suppri | mer les filtre |
|------|-------------|---------------------|----------------------------------------------------------------|------------|--------------------------------------------------------------------------------------------|------------|-----------|--------|----------------|
|      | Statut :    |                     |                                                                |            | Warnings :                                                                                 | <u> </u>   |           |        |                |
| Λ    | Créé        |                     | <ul> <li>CT-Scan téléchargé</li> <li>CT-Scan validé</li> </ul> |            | <ul> <li>En attente du CT-Scan</li> <li>En attente des fichiers de segmentation</li> </ul> |            |           |        |                |
| Α    | CT-Scan     | inutilisable        |                                                                |            |                                                                                            |            |           | ation  |                |
|      | □ Prêt pou  | r planification     | Planification va                                               | alidée     | En atten                                                                                   | te de plan | ification |        |                |
|      |             |                     |                                                                |            |                                                                                            |            |           |        |                |
|      | Nom         | Date de chirurgie 🔅 | Chirurgien                                                     | ID e-ORTHO | ID P                                                                                       | atient     | Statut    | 0      |                |
|      |             |                     |                                                                |            |                                                                                            |            |           |        |                |

# 7.1. Notification par E-mail

e-ORTHO vous informera par mail dans les cas suivants :

- · Vous êtes notifiés par mail si le CT-Scan est rejeté (non conforme au protocole, inutilisable, ...).
- Vous êtes notifiés par mail quand le cas est prêt pour planification.

# 8. Contactez-nous / Aide

Si vous avez besoin de plus d'information, vous pouvez télécharger les informations utiles sur la page d'aide ou prendre contact avec le support. Vous pouvez accéder à l'aide sur chaque page e-ORTHO.

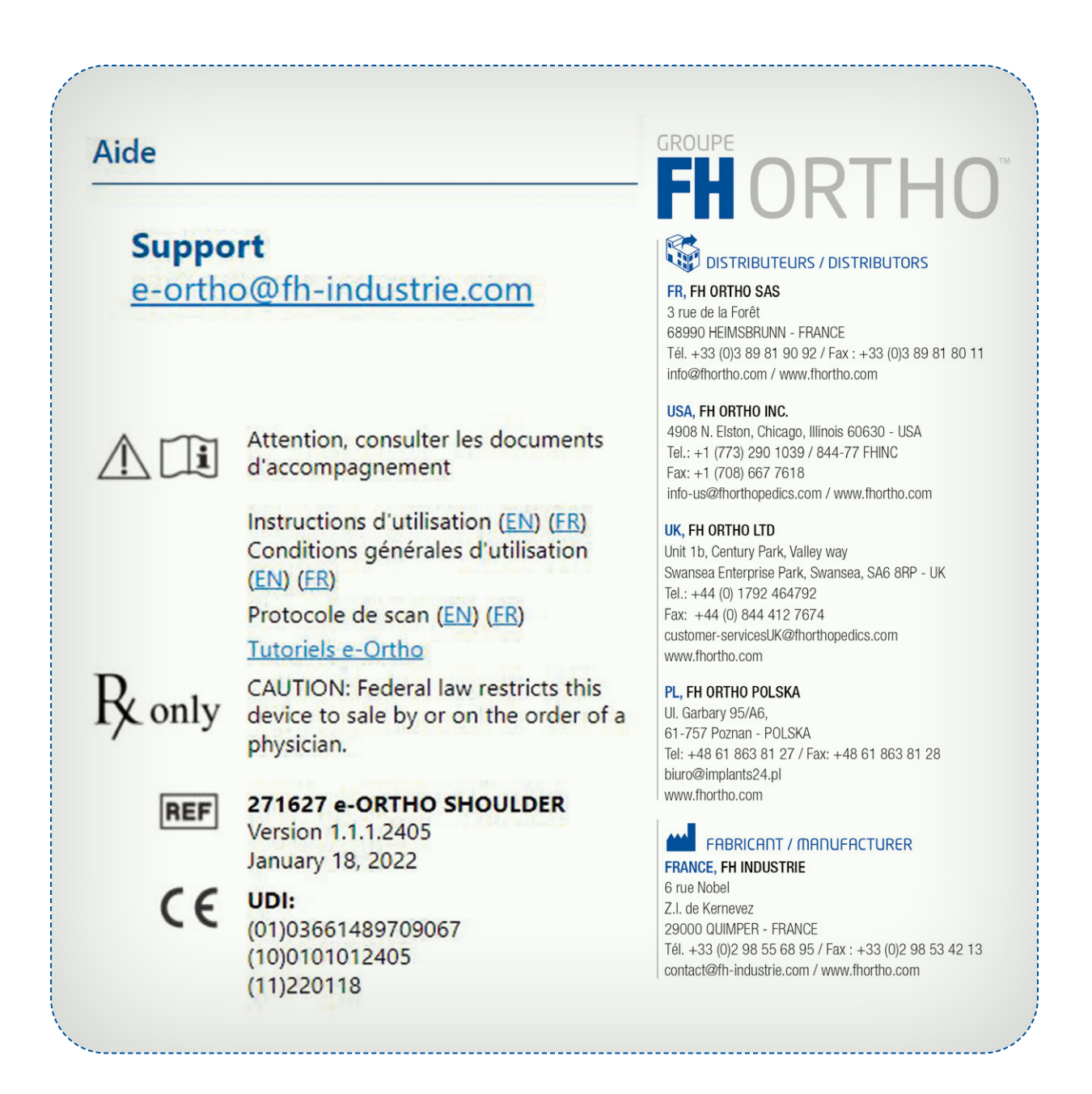

# 9. Résolution des problèmes

#### Je ne peux pas me connecter

- · Vérifiez vos identifiants (email et mot de passe).
- Vérifiez votre connexion internet.

#### Je ne connais pas encore la date de la chirurgie

• Entering the surgery date is not mandatory. You can also estimate a possible surgery date, which can be changed any time.

#### Les préférences de mon compte doivent être modifiées

• Allez sur la page 'Mon compte' et sélectionnez le champ à modifier. (L'accès est possible depuis votre page patient).

| Email*                                     | e-ortho@fh-industrie.com                             |
|--------------------------------------------|------------------------------------------------------|
| Mot de passe                               | P                                                    |
| Confirmation mot de passe                  |                                                      |
| Prénom*                                    | Doctor                                               |
| Nom*                                       | Orthopedics                                          |
| Titre*                                     | Dr. ×                                                |
| Langue*                                    | Français 🖌 🖌                                         |
| Pays de chirurgie*                         | France ~                                             |
| Ville*                                     | Paris                                                |
| Téléphone                                  |                                                      |
| Votre mot de passe doit contenir a nombre. | au moins 8 caractères et inclure au moins une lettre |
| Si les champs mot de passe restent         | t vides, le mot de passe ne sera pas modifié.        |
| Je souhaite être contacté                  | par mon distributeur FH-Ortho local.                 |

#### J'ai oublié mon mot de passe

• Allez sur la page d'accueil e-ORTHO, cliquez sur le bouton Mot de passe oublié? en bas de la page et suivez les instructions.

#### Mon compte n'est plus valide

• Contactez le support e-ORTHO.

#### e-ORTHO ne fonctionne plus

- Vérifiez que vous êtes connecté à internet.
- Pressez F5 sur votre clavier.

#### Je ne trouve pas un cas patient

- Vérifiez que vous êtes connecté à internet.
- Pressez F5 sur votre clavier.

#### Mes patients n'apparaissent pas tous dans la liste

· Vérifiez que les filtres sont décochés et que la barre de recherche est vide.

#### Je ne peux pas voir l'os dans la vue du modèle 3D ou 2D

• Essayez de modifier le zoom.

#### J'ai un problème avec l'affichage (ex. Problème de rendu, image figée lors du zoom...)

• Fermez votre navigateur internet et relancez votre cas.

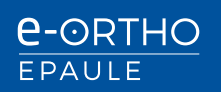

Les configurations suivantes sont supportées :

#### - Système d'exploitation

- MAC OS 10.13 ou plus
- Windows 10 ou plus.

\*L'utilisation d'une souris optique 3 bouton avec mollette est recommandée.

#### - Résolution écran

- Mini 1366x768px.
- Maxi 2400x1200px .

\*Vous pouvez ajuster l'affichage au plein écran (F11) et/ou en zoom +/- (ctrl +/-).

#### - Navigateur

Google Chrome V90 ou plus.
 Google Chrome peut être téléchargé sous l'URL suivante : https://www.google.com/chrome/

#### - Internet

- Une connexion internet stable est requise
- Une connexion internet de 1.5MBit/s ou plus est recommandée.
- D'autres connexions comme la 4 G / 5G peuvent être utilisées pour planifier une opération. Néanmoins, ce type de connexion n'est pas recommandé pour télécharger les fichiers DICOM (CT-Scan).

\*À chaque connexion, e-ORTHO vérifie si votre système est supporté. Dans le cas contraire, une fenêtre pop-up s'affichera pour indiquer les problèmes et une solution possible.

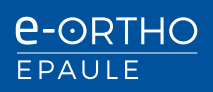

# GROUPE **FHORTHO**<sup>TM</sup>

# DISTRIBUTEURS / DISTRIBUTORS

#### FR, FH ORTHO SAS

3 rue de la Forêt 68990 HEIMSBRUNN - FRANCE Tél. +33 (0)3 89 81 90 92 / Fax : +33 (0)3 89 81 80 11 info@fhortho.com / www.fhortho.com

#### USA, FH ORTHO INC.

4908 N. Elston, Chicago, Illinois 60630 - USA Tel.: +1 (773) 290 1039 / 844-77 FHINC Fax: +1 (708) 667 7618 info-us@fhorthopedics.com / www.fhortho.com

#### UK, FH ORTHO LTD

Unit 1b, Century Park, Valley way Swansea Enterprise Park, Swansea, SA6 8RP - UK Tel.: +44 (0) 1792 464792 Fax: +44 (0) 844 412 7674 customer-servicesUK@fhorthopedics.com www.fhortho.com

#### PL, FH ORTHO POLSKA

Ul. Garbary 95/A6, 61-757 Poznan - POLSKA Tel: +48 61 863 81 27 / Fax: +48 61 863 81 28 biuro@implants24.pl www.fhortho.com

### FABRICANT / MANUFACTURER

FRANCE, FH INDUSTRIE 6 rue Nobel Z.I. de Kernevez 29000 QUIMPER - FRANCE Tél. +33 (0)2 98 55 68 95 / Fax : +33 (0)2 98 53 42 13 contact@fh-industrie.com / www.fhortho.com